# MANUAL DIDÁCTICO PARA LA IMPORTACIÓN DE INFORMACIÓN **DE SÍLABOS DE SEMESTRES ANTERIORES**

SEMESTRE ACADÉMICO 2025-I

20

24

**GPAD** 

OFICINA DE GESTION DE PROCESOS ACADEMICOS **Y DOCENCIA** 

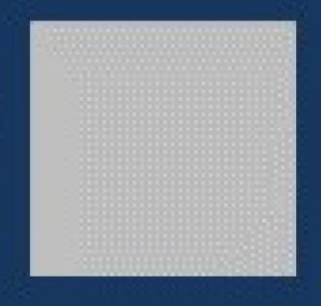

## **INGRESAR A LA OPCIÓN INTEGRADO**

Dar Click en la pestaña "INTEGRADO"

Nota: Previamente debe ingresar sus criterios de evaluación

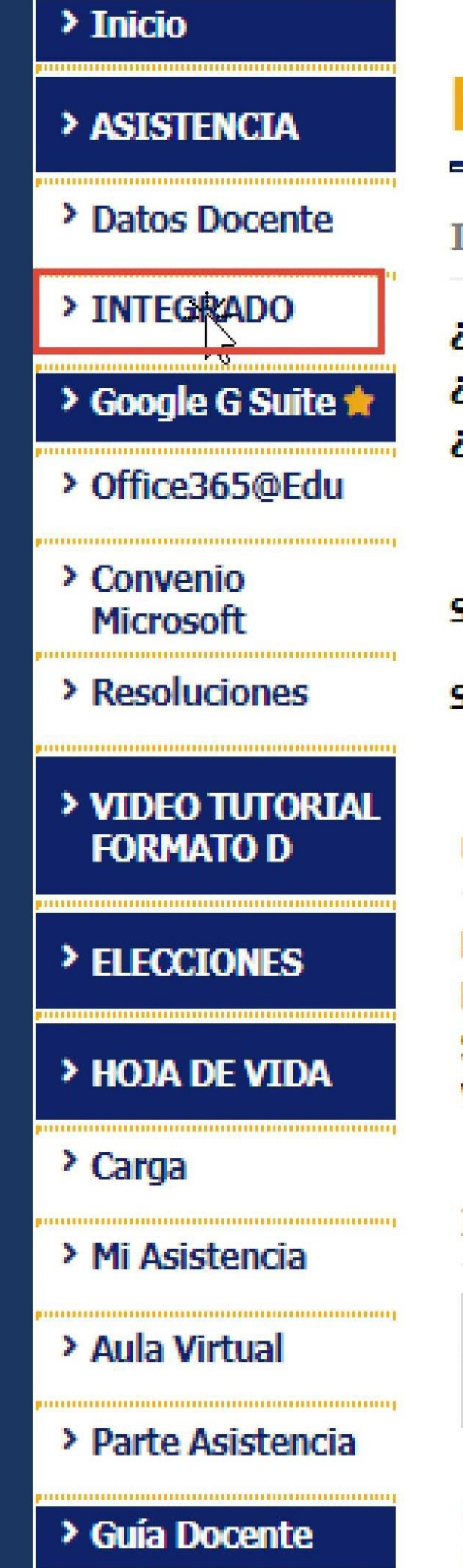

## Bienvenido a Net.UPT.edu.pe versión 1.5 by Of. Tecnologías de la Información

### **INFORMACIÓN**

¿Tienes problemas con la Intranet? , entonces escríbenos a intranet@upt.pe enviando tu código universitario y d ¿Tienes problemas con tu cuenta de Correo Institucional Live@Edu? , entonces escríbenos a soporte365@up ¿Tienes problemas con tu cuenta de Google? , entonces escríbenos a soportegsuite@virtual.upt.pe enviando t

Su cuenta de correo personal es: harsisa@u

Seleccione el botón si desea cambiar su cont

### **ÚLTIMOS ACCESOS**

Lunes 13 Febrero del 2023 2:00PM -Lunes 13 Febrero del 2023 9:22AM -Sábado 11 Febrero del 2023 1:25AM -Viernes 10 Febrero del 2023 12:26PM -

### INFORMACIÓN ECONÓMICA

| )escripción | Mo          |
|-------------|-------------|
|             |             |
|             | )escripción |

#### Deuda Libro:

No tiene deuda de libro hasta la fecha

| pt.pe   |                  | Cambiar Email        |          |
|---------|------------------|----------------------|----------|
| raseña  | de la Intranet:  | 🔒 Cambiar Contraseña | i        |
|         |                  |                      |          |
|         |                  |                      |          |
|         |                  |                      |          |
|         |                  |                      |          |
|         |                  |                      |          |
|         |                  |                      |          |
|         |                  |                      |          |
| onto    | Vence            | Dependencia          | Semestre |
| No tien | e deuda hasta la | fecha                |          |
|         |                  |                      |          |
|         |                  |                      |          |

### IntegradoAcadWEB

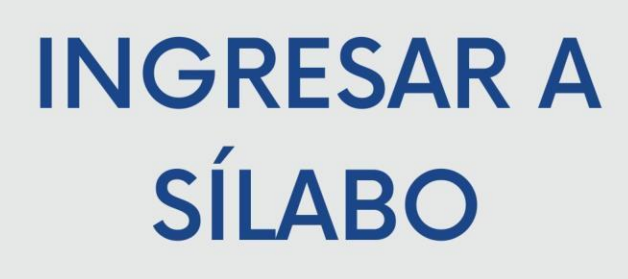

## Dar click en la opción "Sílabo"

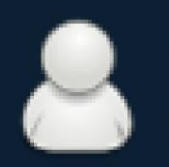

#### MENÚ DE NAVEGACIÓN

## Actualización de D...

Gestión de información del Estu...

Ingresar 🔊

## Seguimiento y Mo...

Seguimiento y Monitoreo de Do...

Ingresar 🕑

## Sistema Integrado Académico Módulo de Integrado Académico UPT

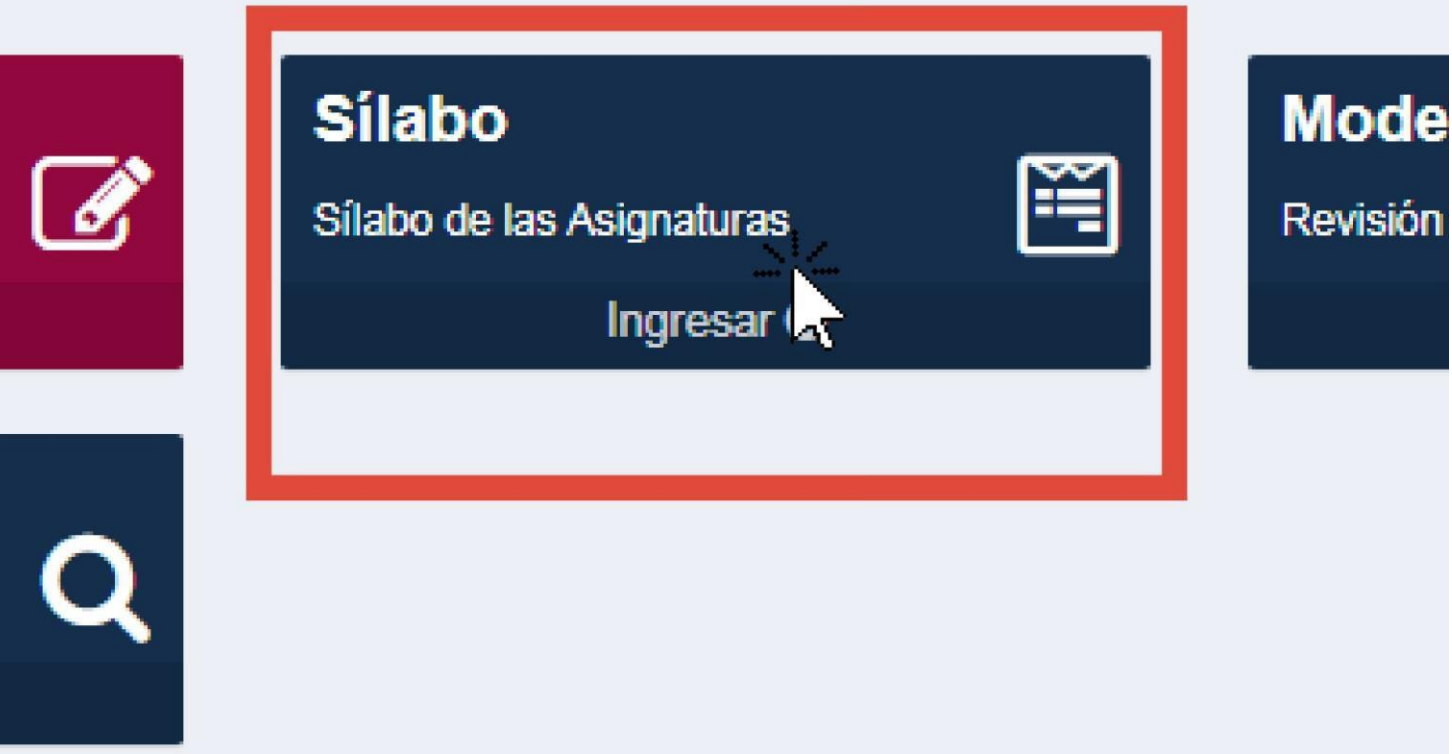

## **SELECCIONAR EL SEMESTRE** ACADÉMICO

### Sistema Integrado Académico Módulo de Sílabos UPT

### MIS SÍLABOS

Listado de mis sílabos

#### FILTROS DE BUSQUEDA

| Estado   | TODOS                  |
|----------|------------------------|
| Semestre | Solo semestres activos |
|          | Filt                   |

## Aparecerán varios semestres académicos

|          |        |                                                  |         |                                     |       |         |       |            |                    | Buscar      |                 | Ħ  | <b></b> |
|----------|--------|--------------------------------------------------|---------|-------------------------------------|-------|---------|-------|------------|--------------------|-------------|-----------------|----|---------|
| SEMESTRE | CÓDIGO | ASIGNATURA                                       | SECCIÓN | CARRERA                             | CICLO | DOCENTE | HORAS | ESTADO     | FECHA MODIFICACIÓN | OPCIÓN      | FORMATO         | D  | PDF     |
| 2025-1   | EG-274 | PROBLEMAS Y DESAFÍOS DEL PERÚ EN UN MUNDO GLOBAL | A       | Escuela Profesional de Derecho      | 2     | 1       | 3     | NO ENVIADO | -                  | SELECCIONAR | <b>A</b> Export | ar | Ø       |
| 2025-1   | EG-274 | PROBLEMAS Y DESAFÍOS DEL PERÚ EN UN MUNDO GLOBAL | В       | Escuela Profesional de Derecho      | 2     | I       | 3     | NO ENVIADO |                    | SELECCIONAR | <b>A</b> Export | ar | Ø       |
| 2025-1   | EG-274 | PROBLEMAS Y DESAFÍOS DEL PERÚ EN UN MUNDO GLOBAL | D       | Escuela Profesional de Derecho      | 2     | I       | 3     | NO ENVIADO |                    | SELECCIONAR | <b>A</b> Export | ar | Ø       |
| 2025-1   | EG-465 | PROBLEMAS Y DESAFÍOS DEL PERÚ EN UN MUNDO GLOBAL | A       | Escuela Profesional de Arquitectura | 4     | I       | 3     | NO ENVIADO | 2024/12/16 08:52   | SELECCIONAR | <b>A</b> Export | ar | Ø       |
| 2025-1   | EG-465 | PROBLEMAS Y DESAFÍOS DEL PERÚ EN UN MUNDO GLOBAL | В       | Escuela Profesional de Arquitectura | 4     | I       | 3     | NO ENVIADO | -                  | SELECCIONAR | <b>A</b> Export | ar | Ø       |
| 2024-11  | EG-274 | PROBLEMAS Y DESAFÍOS DEL PERÚ EN UN MUNDO GLOBAL | A       | Escuela Profesional de Derecho      | 2     | I       | 3     | VALIDADO   | 2024/08/22 01:09   | SELECCIONAR | <b>A</b> Export | ar | 0       |
| 2024-11  | EG-274 | PROBLEMAS Y DESAFÍOS DEL PERÚ EN UN MUNDO GLOBAL | В       | Escuela Profesional de Derecho      | 2     | I       | 3     | VALIDADO   | 2024/08/22 01:10   | SELECCIONAR | <b>A</b> Export | ar | 0       |
|          |        |                                                  |         |                                     |       |         |       |            |                    |             |                 |    | _       |

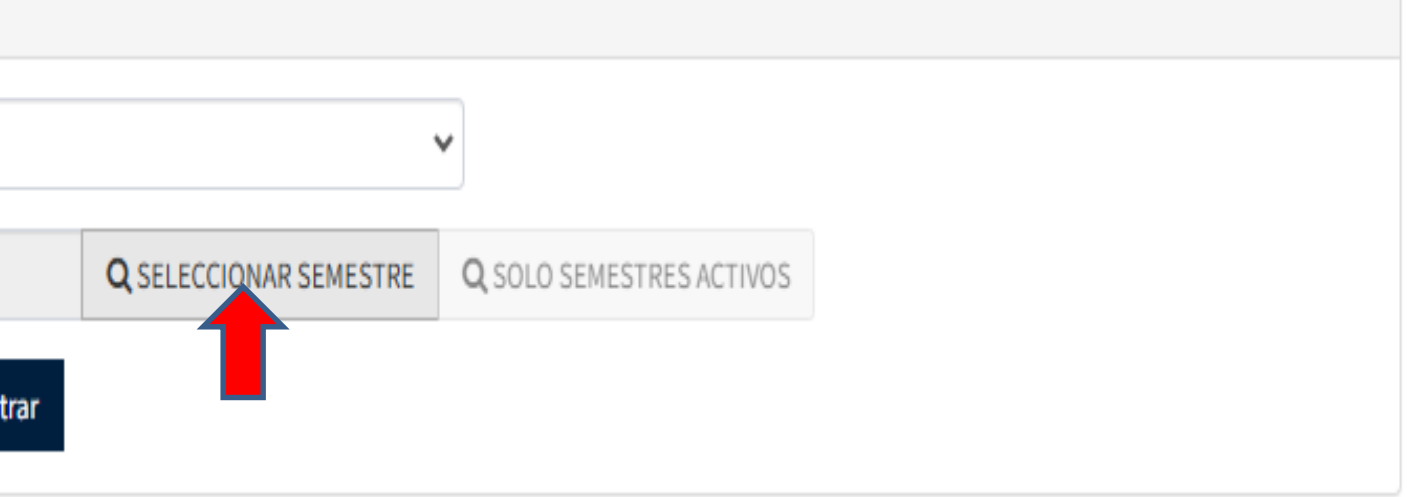

#### BUSQUEDA DE SEMESTRES

| ESTADO | ○ TODOS |
|--------|---------|
|        |         |

|                                   | SEMESTRE |
|-----------------------------------|----------|
| 2025-I - FACSA: I-III-V-VII-I     | 2025-1   |
| 2025-I - CALENDAR                 | 2025-1   |
| 2024-REC - FACSA: RECUPE          | 2024-REC |
| 2024-II - F                       | 2024-11  |
| 2024-11                           | 2024-11  |
| 2024-II - FACSA: II-IV-VI-VIII-   | 2024-11  |
| 2024-II - CALENDAR                | 2024-11  |
| 2025-REC - FACSA: RECUPE          | 2025-REC |
| 2025-REC - REGULARES: RE<br>FACEN | 2025-REC |
| 2024-I - FACSA: I-III-V-VII-I     | 2024-1   |

Mostrando desde 1 hasta 10 - En total 68 resultados 10 - resultados por página

**SELECCIONAR EL SEMESTRE ACADÉMICO** 

egrado

BUSQUEDA

PROB

Del aviso emergente seleccionar el semestre académico de acuerdo a su Facultad y presiona el ícono "Filtrar".

| FILTRO   | S DE BUS | QUEDA                                            |         |                                |        |
|----------|----------|--------------------------------------------------|---------|--------------------------------|--------|
|          |          | TODOS                                            |         |                                |        |
|          |          | Se                                               | emestre | 2025-I - CALENDARIO ACADÉ      | MICO 2 |
|          |          |                                                  |         |                                | Filtra |
|          |          |                                                  |         |                                | 1      |
| SEMESTRE | CÓDIGO   | ASIGNATURA                                       | SECCIÓN | CARRERA                        | CICL   |
| 2025-1   | EG-274   | PROBLEMAS Y DESAFÍOS DEL PERÚ EN UN MUNDO GLOBAL | A       | Escuela Profesional de Derecho | 2      |
| 2025-I   | EG-274   | PROBLEMAS Y DESAFÍOS DEL PERÚ EN UN MUNDO GLOBAL | в       | Escuela Profesional de Derecho | 2      |
|          |          |                                                  |         |                                |        |

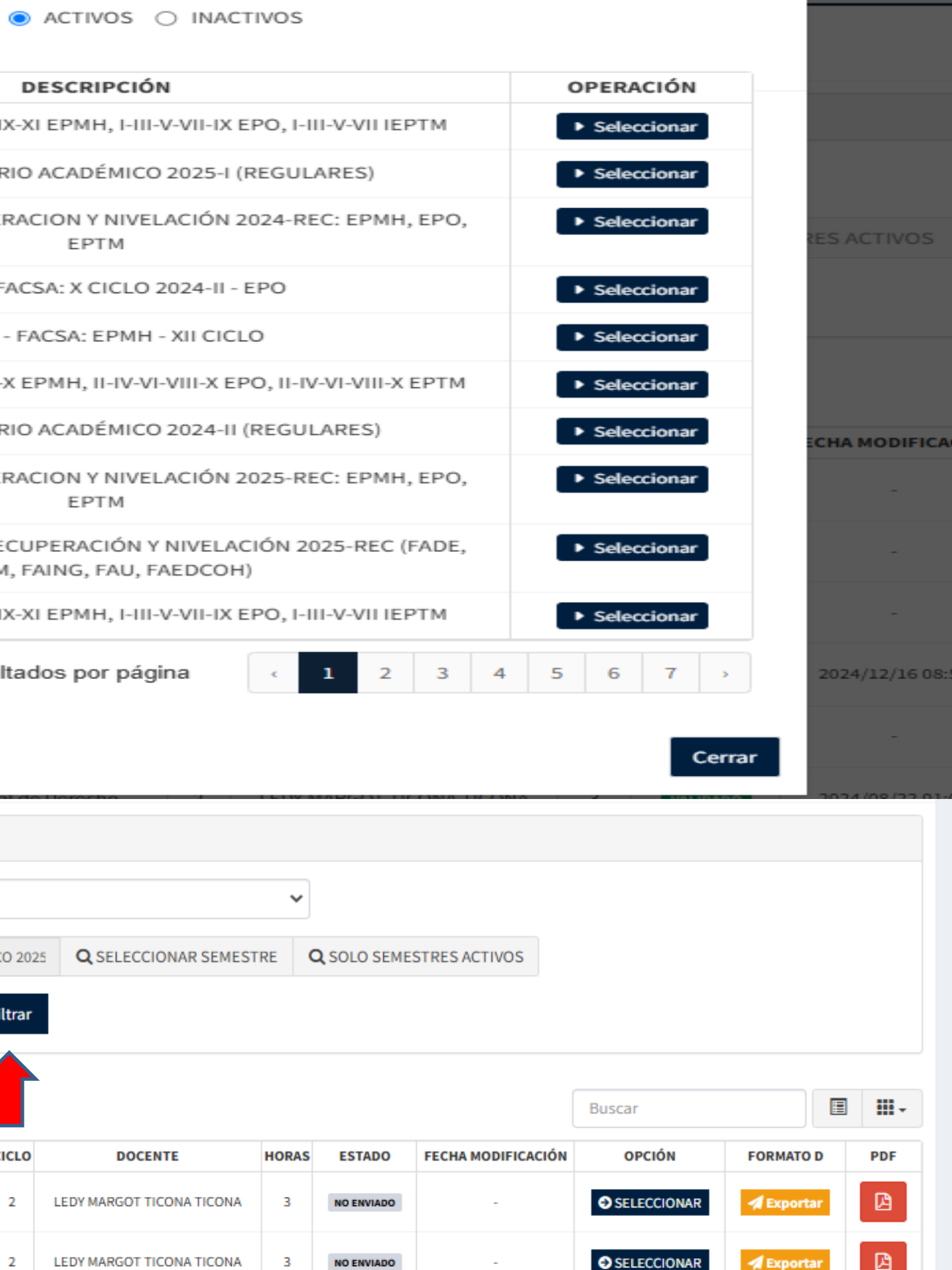

## SELECCIONAR CURSO

## Seleccionar el curso, para ingresar el sílabo.

### Sistema Integrado Académico Módulo de Sílabos UPT

| MIS SÍLABOS<br>Listado de mis sílabos |                               |
|---------------------------------------|-------------------------------|
| FILTROS DE BUSQUEDA                   |                               |
| Estado                                | TODOS                         |
| Semestre                              | 2025-I - CALENDARIO ACADÉMICO |
|                                       | Filt                          |

|          |        |                                                  |         |                                     |       |         |       |            |                    | Buscar                                  |                  | E  | <b></b> |
|----------|--------|--------------------------------------------------|---------|-------------------------------------|-------|---------|-------|------------|--------------------|-----------------------------------------|------------------|----|---------|
| SEMESTRE | CÓDIGO | ASIGNATURA                                       | SECCIÓN | CARRERA                             | CICLO | DOCENTE | HORAS | ESTADO     | FECHA MODIFICACIÓN | OPCIÓN                                  | FORMATO          | D  | PDF     |
| 2025-1   | EG-274 | PROBLEMAS Y DESAFÍOS DEL PERÚ EN UN MUNDO GLOBAL | A       | Escuela Profesional de Derecho      | 2     |         | 3     | NO ENVIADO | -                  | SELECCIONAR                             | 🖪 Exporta        | ar |         |
| 2025-1   | EG-274 | PROBLEMAS Y DESAFÍOS DEL PERÚ EN UN MUNDO GLOBAL | В       | Escuela Profesional de Derecho      | 2     |         | 3     | NO ENVIADO |                    | SELECCIONAR     ■     SELECCIONAR     ■ | A Exporta        | ar | 4       |
| 2025-1   | EG-274 | PROBLEMAS Y DESAFÍOS DEL PERÚ EN UN MUNDO GLOBAL | D       | Escuela Profesional de Derecho      | 2     |         | 3     | NO ENVIADO |                    |                                         | A Exporta        | ar | 4       |
| 2025-1   | EG-465 | PROBLEMAS Y DESAFÍOS DEL PERÚ EN UN MUNDO GLOBAL | A       | Escuela Profesional de Arquitectura | 4     |         | 3     | NO ENVIADO | 2024/12/16 08:52   | SELECCIONAR     ■     SELECCIONAR     ■ | A Exporta        | ar | 4       |
| 2025-1   | EG-465 | PROBLEMAS Y DESAFÍOS DEL PERÚ EN UN MUNDO GLOBAL | В       | Escuela Profesional de Arquitectura | 4     |         | 3     | NO ENVIADO | -                  | SELECCIONAR                             | <b>A</b> Exporta | ar |         |

Mostrando desde 1 hasta 5 - En total 5 resultados

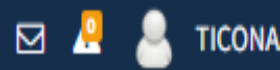

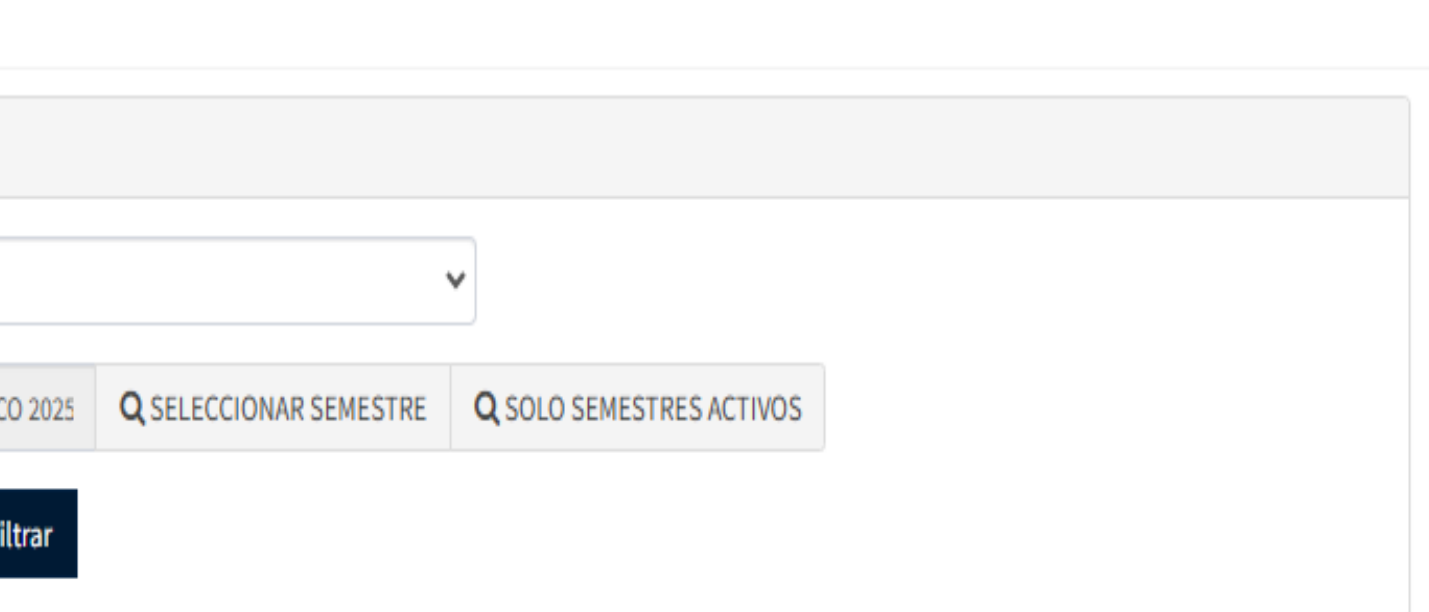

## DATOS GENERALES

1. Ingresar el e-mail.

2. Dar click en "Guardar email".

3. Aceptar el mensaje de confirmación.

#### 1. INFORMACIÓN GENERAL

| Facultad             | Facultad de Ingeniería              |
|----------------------|-------------------------------------|
| Escuela Profesional: | Escuela Profesional de Ingeniería C |
| Código del Curso:    | EG-165                              |
| Pre-Requisito        | 0                                   |
| Semestre Académico:  | 2023-I                              |
| Ciclo:               | 1                                   |
| Horas de Teoría:     | 2                                   |
| Horas de Práctica:   | 2                                   |
| Créditos:            | 3                                   |
| Docente:             | SISA YATACO, HAYDEE RAQUEL          |
| E-mail:              | haydeeraquel@gmail.com              |
|                      |                                     |

#### FORMACIÓN GENERAL

| ltad             | Facultad d |
|------------------|------------|
| ela Profesional: | Escuela Pr |
| go del Curso:    | EG-165     |
| Requisito        | 0          |
| estre Académico: | 2023-1     |
| »:               | 1          |
| as de Teoría:    | 2          |
| as de Práctica:  | 2          |
|                  |            |

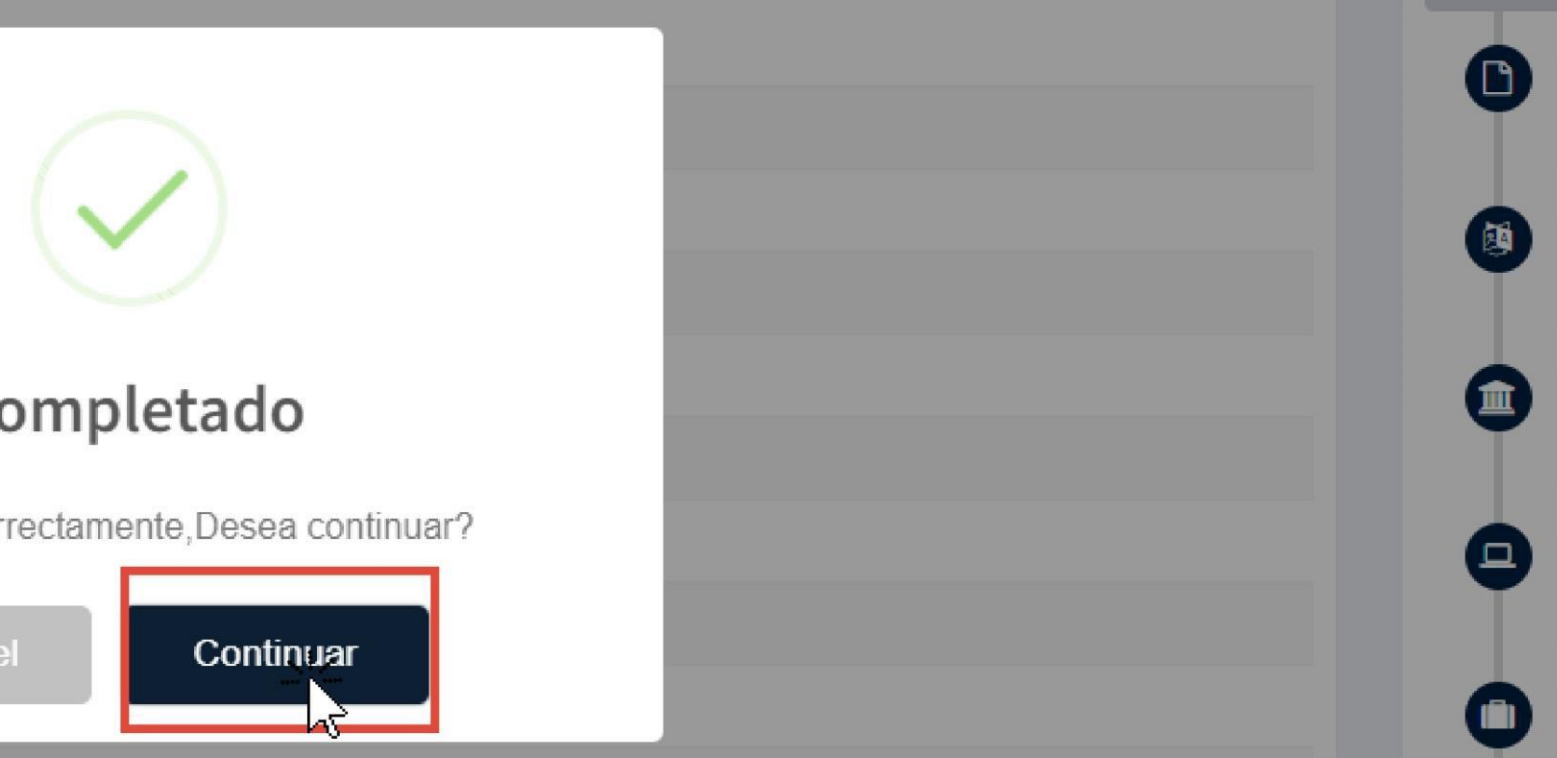

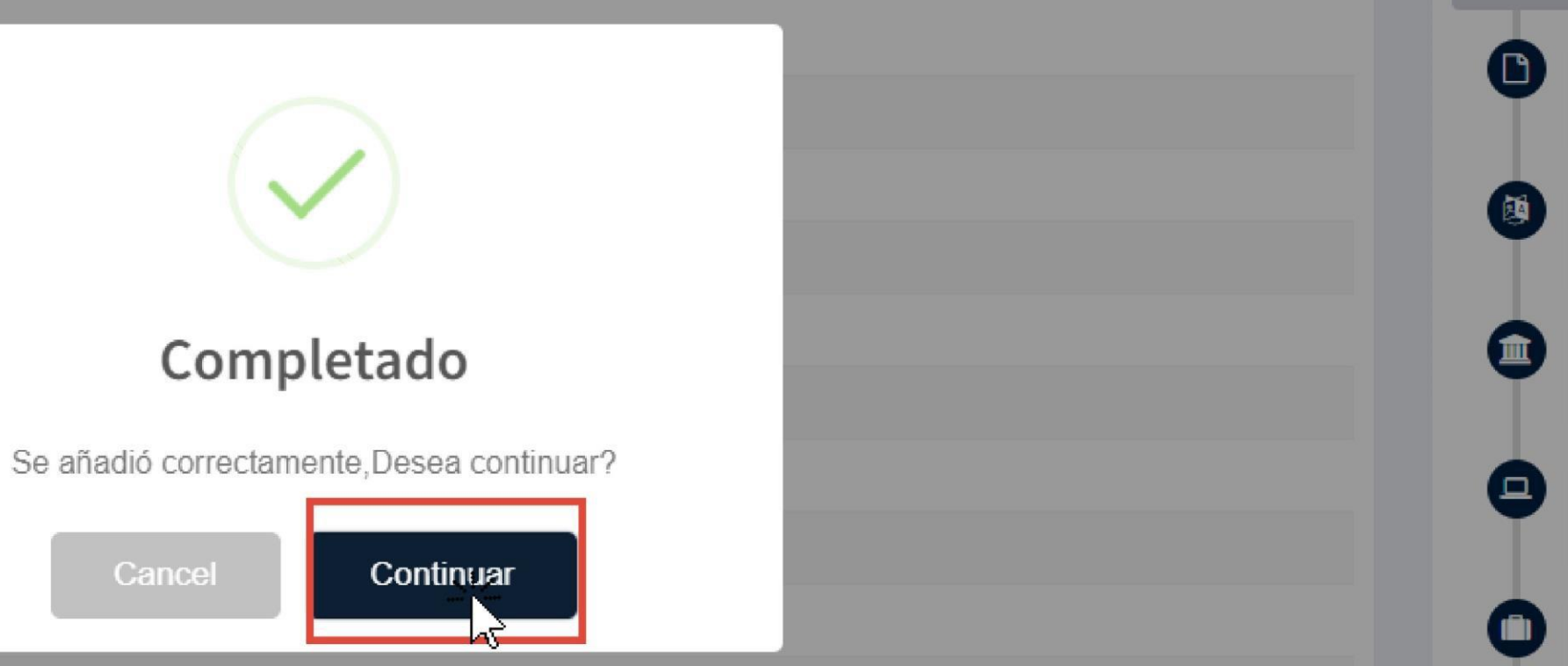

#### livit

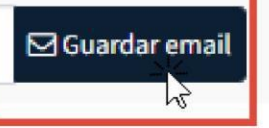

### IntegradoAcadWEB

## TABLA DE **INFORMACIÓN**

Presiona el ícono "Copiar contenido del sílabo".

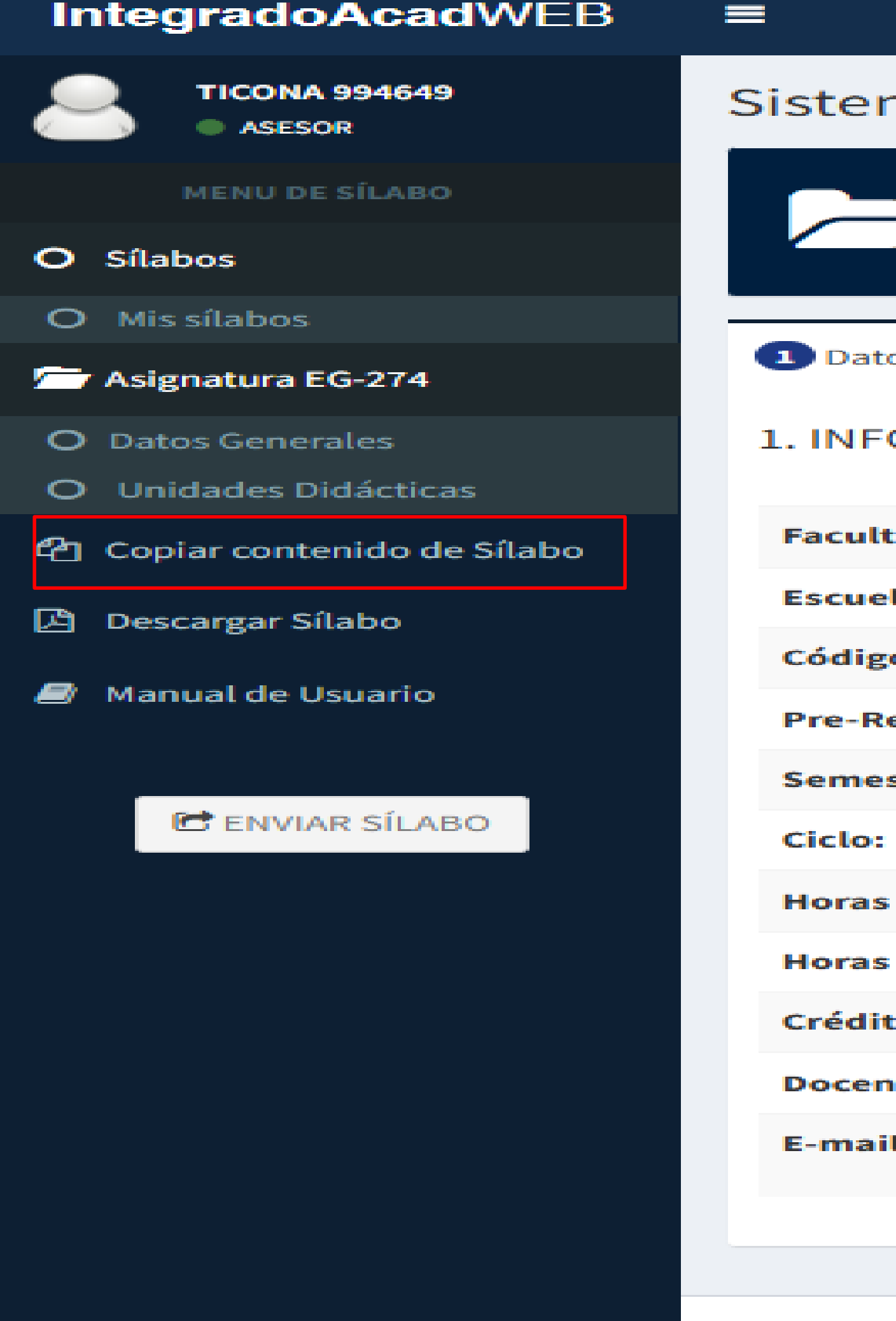

Universidad Privada de Tacna Copyright © 2016-2024

| ma Int        | egrado Ac                                  | adémico    | Módulo    |
|---------------|--------------------------------------------|------------|-----------|
| E<br>SI<br>SI | G-274 PROB<br>ECCIÓN: A<br>EMESTRE: 2025-I | LEMAS Y DE | SAFÍOS    |
|               |                                            |            |           |
| os Genera     | les 2 Sumil                                | la 3.1 Con | npetencia |
| ORMACI        | ÓN GENERAL                                 | -          |           |
| ad            |                                            |            |           |
| la Profesi    | onal:                                      |            |           |
| o del Curs    | :o:                                        |            |           |
| equisito      |                                            |            |           |
| stre Acad     | émico:                                     |            |           |
|               |                                            |            |           |
| de Teoría     |                                            |            |           |
| de Prácti     | ca:                                        |            |           |
| tos:          |                                            |            |           |
| ite:          |                                            |            |           |
| Ŀ             |                                            |            |           |
|               |                                            |            |           |

## COPIAR DEL SEMESTRE ANTERIOR

Posicionarse en el ícono N° 2. Seleccionar el curso que va ha importar la información del sílabo y luego presione "Copiar contenido del semestre anterior".

## a Integrado A EG-274 PROE SECCIÓN: A SEMESTRE: 2025 (2) Sum Generales RMACIÓN GENERA Profesional: del Curso: uisito e Académico: Teoría: Práctica:

COPIAR HACIA OTRA SECCIÓN

Seleccione el silabo del semestre anterior para copiar su contenido

| SELECCIONAR | ESCUELA | CURSO                                                                                         | SECCIÓN | SEMESTRE |
|-------------|---------|-----------------------------------------------------------------------------------------------|---------|----------|
| 0           | EPDE    | EG-274 PROBLEMAS Y DESAFÍOS DEL PERÚ EN UN MUNDO GLOBAL<br>DOCENTE: LEDY MARGOT TICONA TICONA | А       | 2024-I   |
| 0           | EPDE    | EG-274 PROBLEMAS Y DESAFÍOS DEL PERÚ EN UN MUNDO GLOBAL<br>DOCENTE: LEDY MARGOT TICONA TICONA | В       | 2024-I   |
| 0           | EPDE    | EG-274 PROBLEMAS Y DESAFÍOS DEL PERÚ EN UN MUNDO GLOBAL<br>DOCENTE: LEDY MARGOT TICONA TICONA | D       | 2024-I   |
| 0           | DE      | EG-274 PROBLEMAS Y DESAFÍOS DEL PERÚ EN UN MUNDO GLOBAL<br>DOCENTE: LEDY MARGOT TICONA TICONA | A       | 2024-11  |
| 0           | EPDE    | EG-274 PROBLEMAS Y DESAFÍOS DEL PERÚ EN UN MUNDO GLOBAL<br>DOCENTE: LEDY MARGOT TICONA TICONA | В       | 2024-11  |
| 0           | EPDE    | EG-274 PROBLEMAS Y DESAFÍOS DEL PERÚ EN UN MUNDO GLOBAL<br>DOCENTE: LEDY MARGOT TICONA TICONA | С       | 2024-11  |
| 0           | EPDE    | EG-274 PROBLEMAS Y DESAFÍOS DEL PERÚ EN UN MUNDO GLOBAL<br>DOCENTE: LEDY MARGOT TICONA TICONA | D       | 2024-11  |

Mostrando desde 1 hasta 7 - En total 7 resultados

#### 2 COPIAR DEL SEMESTRE ANTERIOR

COPIAR CONTENIDO DEL SEMESTRE ANTERIOR

CERRAR

#### **COPIAR CONTENIDO DE SÍLABO** UNDO GLOBAL SECCIÓN: A SEMESTRE: 2025-I

## **COPIAR DEL SEMESTRE ANTERIOR**

## Posicionar el ícono "Copiar" y el "Correcto".

| tema Integrado Ac                            |                      | EG        | -274 PROBLEMAS Y DESAFÍOS DEL PERÚ EN UN M                                   |
|----------------------------------------------|----------------------|-----------|------------------------------------------------------------------------------|
| EG-274 PROB<br>SECCIÓN: A<br>SEMESTRE: 2025- |                      |           | AR HACIA OTRA SECCIÓN                                                        |
| Datos Generales 2 Sumi                       | Seleccione el silabo | del seme  | stre anterior para copiar su contenido                                       |
|                                              | SELECCIONAR          | ESCUEL    |                                                                              |
| INFORMACION GENERAI                          | 0                    | EPDE      |                                                                              |
| acultad<br>scuela Profesional:               | 0                    | EPDE      |                                                                              |
| ódigo del Curso:                             | 0                    | EPDE      | Copiar del semest                                                            |
| re-Requisito                                 | ۲                    | EPDE      | -                                                                            |
| emestre Académico:                           |                      |           | ¿Está seguro de copiar e                                                     |
| iclo:                                        | 0                    | EPDE      | Cancelar                                                                     |
| oras de Teoría:                              | 0                    | EPDE      | EG-214 PRODLEMAS T DESAFIUS DEL PERUE                                        |
| oras de Práctica:                            |                      |           | DOCENTE: LEDY MARGOT TICONA TICONA                                           |
| réditos:                                     | 0                    | EPDE      | EG-274 PROBLEMAS Y DESAFÍOS DEL PERÚ E<br>DOCENTE: LEDY MARGOT TICONA TICONA |
| ocente:                                      |                      |           |                                                                              |
| -mail:                                       | Mostrando desde      | 1 hasta 7 | ′ - En total 7 resultados                                                    |
|                                              |                      |           |                                                                              |

niversidad Privada de Tacna Copyright © 2016-2024

| SECCION: A<br>SEMESTRE: 2025- |                      | HACIA OTRA SECCIÓN |                                                                                       |
|-------------------------------|----------------------|--------------------|---------------------------------------------------------------------------------------|
| 1 Datos Generales 2 Sumi      | Seleccione el silabo | del semest         | re anterior para copiar su contenido                                                  |
|                               | SELECCIONAR          | ESCUEL             |                                                                                       |
| 1. INFORMACION GENERAL        | 0                    | EPDE               |                                                                                       |
| Facultad                      | 0                    | EPDE               |                                                                                       |
| Escuela Profesional:          |                      |                    |                                                                                       |
| Código del Curso:             | 0                    | EPDE               | Completado                                                                            |
| Pre-Requisito                 | ۲                    | EPDE               |                                                                                       |
| Semestre Académico:           |                      |                    | Se copió correctamente el contenido de                                                |
| Ciclo:                        | 0                    | EPDE               | Correcto                                                                              |
| Horas de Teoría:              | 0                    | EPDE               |                                                                                       |
| Horas de Práctica:            | Ŭ                    | LFDL               | DOCENTE: LEDY MARGOT TICONA TICONA                                                    |
| Créditos:                     | 0                    | EPDE               | EG-274 PROBLEMAS Y DESAFÍOS DEL PERÚ EN UN MUND<br>DOCENTE: LEDY MARGOT TICONA TICONA |

#### 2 COPIAR DEL SEMESTRE ANTERIOR

|                   | SECCIÓN | SEMESTRE |
|-------------------|---------|----------|
|                   | A       | 2024-1   |
|                   | В       | 2024-1   |
| stre anterior     | D       | 2024-1   |
| el contenido?     | A       | 2024-11  |
| Copiar            | В       | 2024-11  |
| DEIN TONDO GLOBAL | с       | 2024-11  |
| JNDO GLOBAL       | D       | 2024-11  |

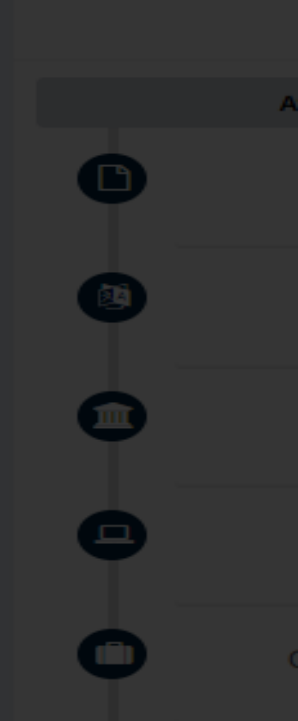

#### COPIAR CONTENIDO DEL SEMESTRE ANTERIOR

CERRAR

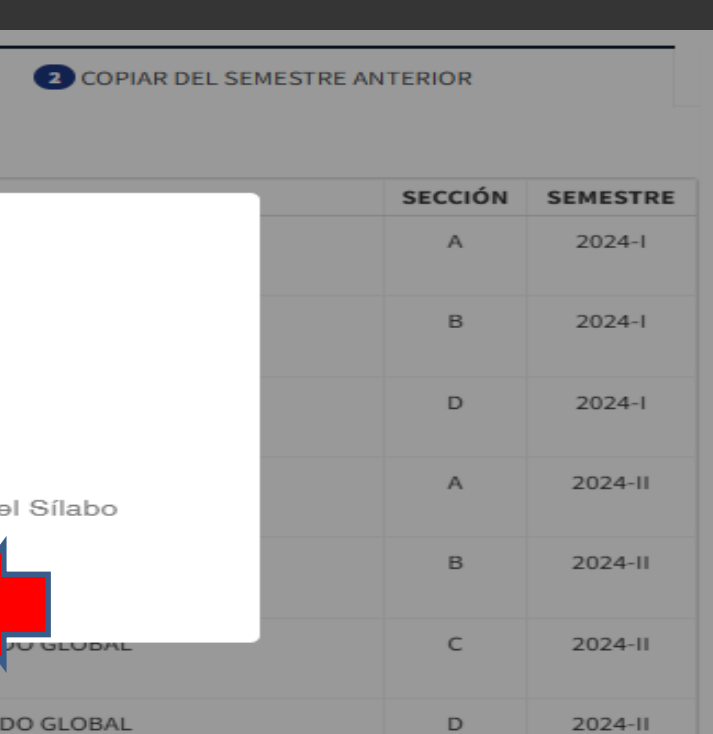

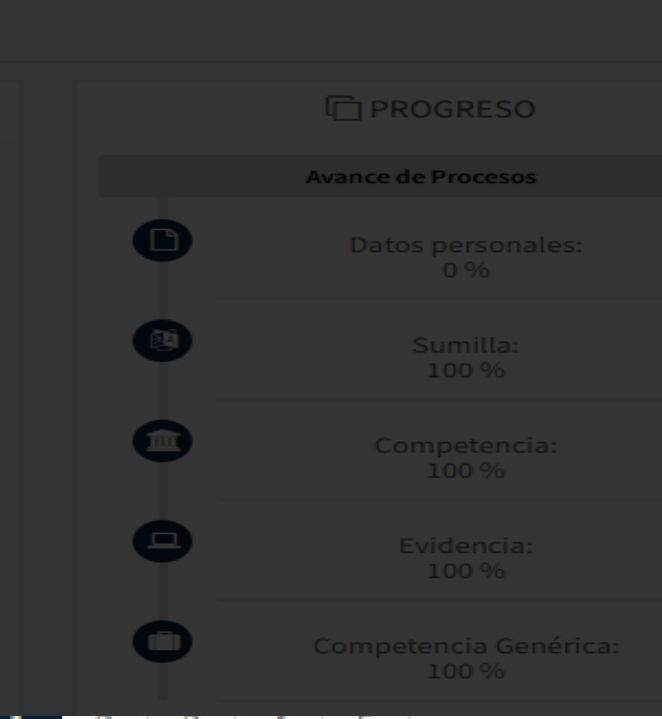

### IntegradoAcadWEB

COPIADO INFORMACIÓN DE UNIDADES DIDÁCTICAS

> Presionar "Unidades Didácticas".

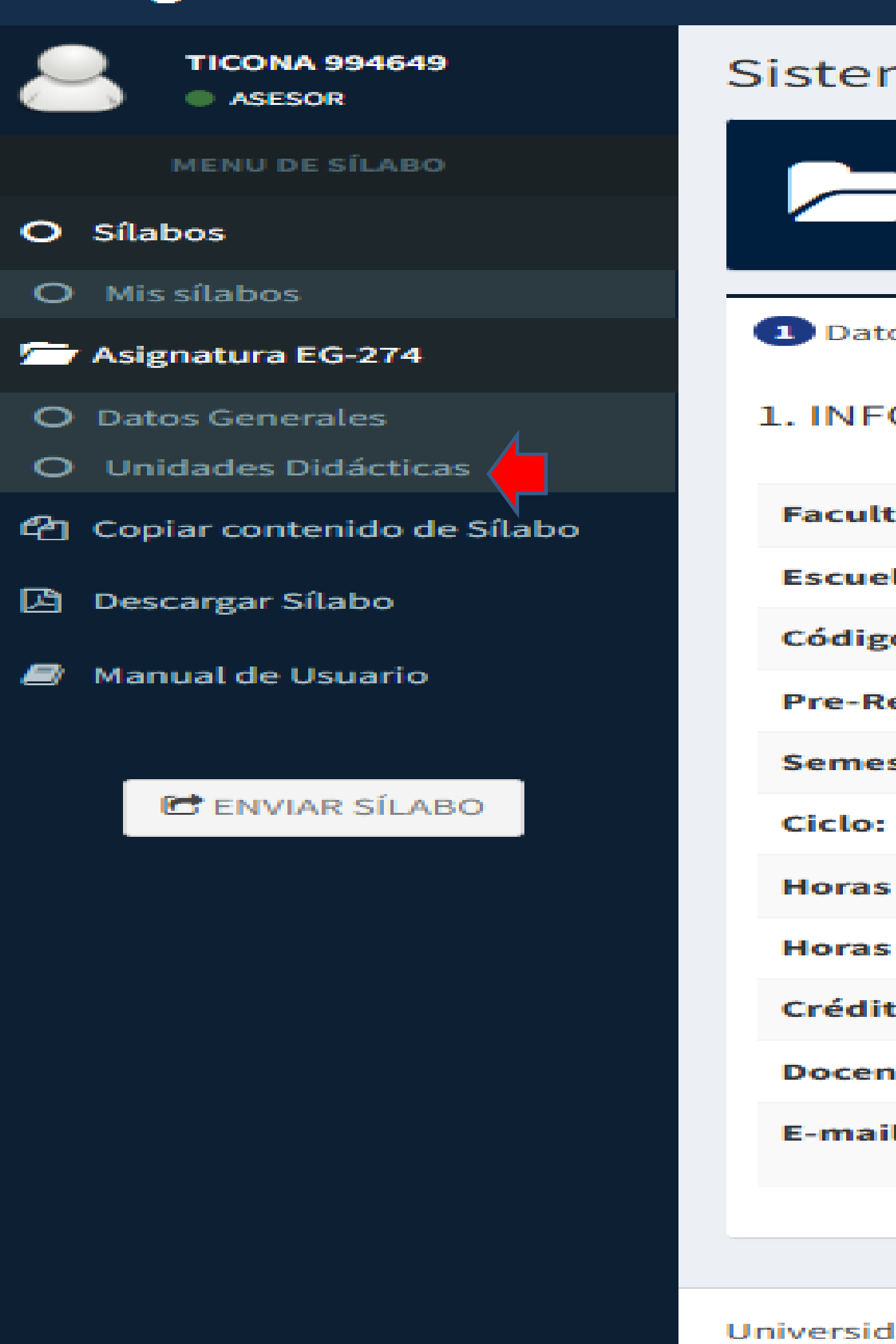

| ma Int        | egrado Aca                                   | démico   | Módulo   |
|---------------|----------------------------------------------|----------|----------|
| E<br>SI<br>SI | G-274 PROBLE<br>ECCIÓN: A<br>EMESTRE: 2025-I | MAS Y DE | SAFÍOS   |
|               |                                              |          |          |
| os Genera     | les 2 Sumilla                                | 3.1 Com  | petencia |
| ORMACI        | ÓN GENERAL                                   |          |          |
| ad            |                                              |          |          |
| la Profesi    | onal:                                        |          |          |
| o del Curs    | ;o:                                          |          |          |
| equisito      |                                              |          |          |
| stre Acad     | émico:                                       |          |          |
|               |                                              |          |          |
| de Teoría     | 12                                           |          |          |
| de Prácti     | ca:                                          |          |          |
| tos:          |                                              |          |          |
| ite:          |                                              |          |          |
| Ŀ             |                                              |          |          |
|               |                                              |          |          |

Universidad Privada de Tacna Copyright © 2016-2024

## **COPIADO INFORMACIÓN DE UNIDADES** DIDÁCTICAS

0

Verificar la migración de la información. Luego presionar "Ver contenido didáctico"

| tegradoAcadWEB             |                                                       |                      |  |
|----------------------------|-------------------------------------------------------|----------------------|--|
| TICONA 994649<br>ASESOR    | Sistema Integrado Académico Módulo de Sílabos UPT     |                      |  |
| MENU DE SÍLABO             | EG-274 PROBLEMAS Y DESAFÍOS DEL PERÚ EN<br>SECCIÓN: A | UN MUNDO GLOBAL      |  |
| Sílabos                    | SEMESTRE: 2025-1                                      |                      |  |
| Mis sílabos                |                                                       |                      |  |
| Asignatura EG-274          | 5. UNIDADES DIDACTICAS                                |                      |  |
| Datos Generales            | UNIDAD                                                | CRITERI              |  |
| Unidades Didácticas        |                                                       | Crite                |  |
| Copiar contenido de Sílabo |                                                       | Evaluacion 01: Traba |  |
| Descargar Sílabo           | Unidad I:                                             | Evaluacion 0         |  |
| Manual de Usuario          | I UNIDAD                                              | Evaluacion 03: Eva   |  |
|                            |                                                       | Evaluacion 04        |  |
|                            |                                                       | Total Acu            |  |
| C ENVIAR SILABO            |                                                       |                      |  |
|                            |                                                       | Crite                |  |
|                            |                                                       | Evaluacion 01: Traba |  |
|                            | Unidad II:                                            | Evaluacion 0         |  |
|                            | II UNIDAD                                             | Evaluacion 03: Eval  |  |
|                            | E                                                     |                      |  |
|                            |                                                       | Total Acu            |  |
|                            |                                                       |                      |  |
|                            | Total Porcentaje Ac                                   | umulado              |  |
|                            |                                                       |                      |  |

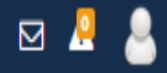

#### OO GLOBAL

| CRITERIOS DE EVALUACIÓN            |       | PESO | ACCIONES                                    |
|------------------------------------|-------|------|---------------------------------------------|
| Criterio                           | Peso  |      |                                             |
| acion 01: Trabajo de Investigación | 25 %  |      |                                             |
| Evaluacion 02: Prácticas           | 25 %  |      |                                             |
| uacion 03: Evaluación de unidad    | 35 %  | 50%  | DVER CONTENIDO DIDÁCTICO MODIFICAR ELIMINAR |
| Evaluacion 04: Actitudinal         | 15 %  |      |                                             |
| Total Acumulado                    | 100 % |      |                                             |
|                                    |       |      |                                             |
| Criterio                           | Peso  |      |                                             |
| acion 01: Trabajo de Investigación | 25 %  |      |                                             |
| Evaluacion 02: Prácticas           | 25 %  |      |                                             |
| uacion 03: Evaluación de unidad    | 35 %  | 50%  | DVER CONTENIDO DIDÁCTICO MODIFICAR ELIMINAR |
| Evaluacion 04: Actitudinal         | 15 %  |      |                                             |
| Total Acumulado                    | 100 % |      |                                             |
|                                    |       |      |                                             |
|                                    |       | 100% |                                             |
|                                    |       |      |                                             |

## **VERIFICACIÓN DE** LAS SEMANAS ACADEMICAS

649

74

:ticas

o de

## Presionar "Contenidos"

| 649                   | Sistema Integrado Académico Módulo de Sílabos UPT                                                                                             |         | 🍘 Principal > Intrar   |
|-----------------------|----------------------------------------------------------------------------------------------------|---------|------------------------|
| ABO                   | EG-274 PROBLEMAS Y DESAFÍOS DEL PERÚ EN UN MUNDO GLOBAL (Sección A)<br>UNIDAD I: I UNIDAD<br>SEMESTRE2: 2025-I                                |         |                        |
| 74                    | 5.1 Descripción 5.1.1 Contenidos 5.1.2 Actitudinal 5.1.3 Estrategias 5.1.4 Evaluación 5.1.5 Bibliografía                                      | PROCESO |                        |
| ;                     | 5.1 UNIDAD DIDÁCTICA                                                                                                    | F       | Porcentaje de Progreso |
| ticas:<br>o de Sílabo | Nombre de la Unidad Didáctica                                                                                                    | D       | Descripción:<br>100 %  |
| )                     | Total de Horas                                                                                                    | D       | Contenidos:<br>100 %   |
| rio                   | 27 Resultados de Aprendizaje                                                                                                    | 0       | Actitudinal:<br>100 %  |
| ÍLABO                 | I≡ J≡ * RA1 Conoce las principales características del territorio, recursos paturales.                                                        |         | Estrategias:<br>100 %  |
|                       | * RA2 Analiza los principales problemas sociales de su entorno, en el logro de las metas de los Objetivos de Desarrollo Sostenible de la ONU. | •       | Evaluación:<br>100 %   |
|                       | MODIFICAR                                                                                                    | 0       | Biblioteca:<br>100 %   |
|                       |                                                                                                    | · · · · |                        |

## **VERIFICACIÓN DE** LAS SEMANAS **ACADEMICAS**

Sílabo

Verificar que el N° de semanas académicas corresponda al semestre académico, pudiendo eliminar o adicionar.

| ? Sociedad: Oríge            | enes, fases de la socializ | zación, agentes de la soc | cialización.     | Reconoce los agentes de socia   |
|------------------------------|----------------------------|---------------------------|------------------|---------------------------------|
| ↑ 5 ↓                        | 07/04/2025                 | 12/04/2025                | 1                | + CONCEPTUA                     |
|                              | C. CO                      | NCEPTUAL                  |                  |                                 |
| ? Plan de respons            | sabilidad: Planificación   | , políticas, elementos.   |                  | Elabora un plan de responsabi   |
| ↑ 6 ↓                        | 14/04/2025                 | 19/04/2025                | 1                | + CONCEPTUA                     |
|                              | C. CO                      | NCEPTUAL                  |                  |                                 |
| ? Economía socia<br>agentes. | l de mercado: Definició    | ón, políticas económicas  | , instrumentos y | Comprende el modelo econón      |
|                              |                            |                           |                  |                                 |
| ↑ 7 ↓                        | 21/04/2025                 | 26/04/2025                | 1                | + CONCEPTUA                     |
|                              | C. CO                      | NCEPTUAL                  |                  |                                 |
| Juegos Florales              |                            |                           |                  | Juegos Florales                 |
| ↑ 8 ↓                        | 28/04/2025                 | 03/05/2025                | 1                | + CONCEPTUA                     |
|                              | C. CO                      | NCEPTUAL                  |                  |                                 |
| ? Políticas aplicad          | das en diferentes gobie    | rnos: Efectos y consecu   | encias.          | Analiza los distintos gobiernos |

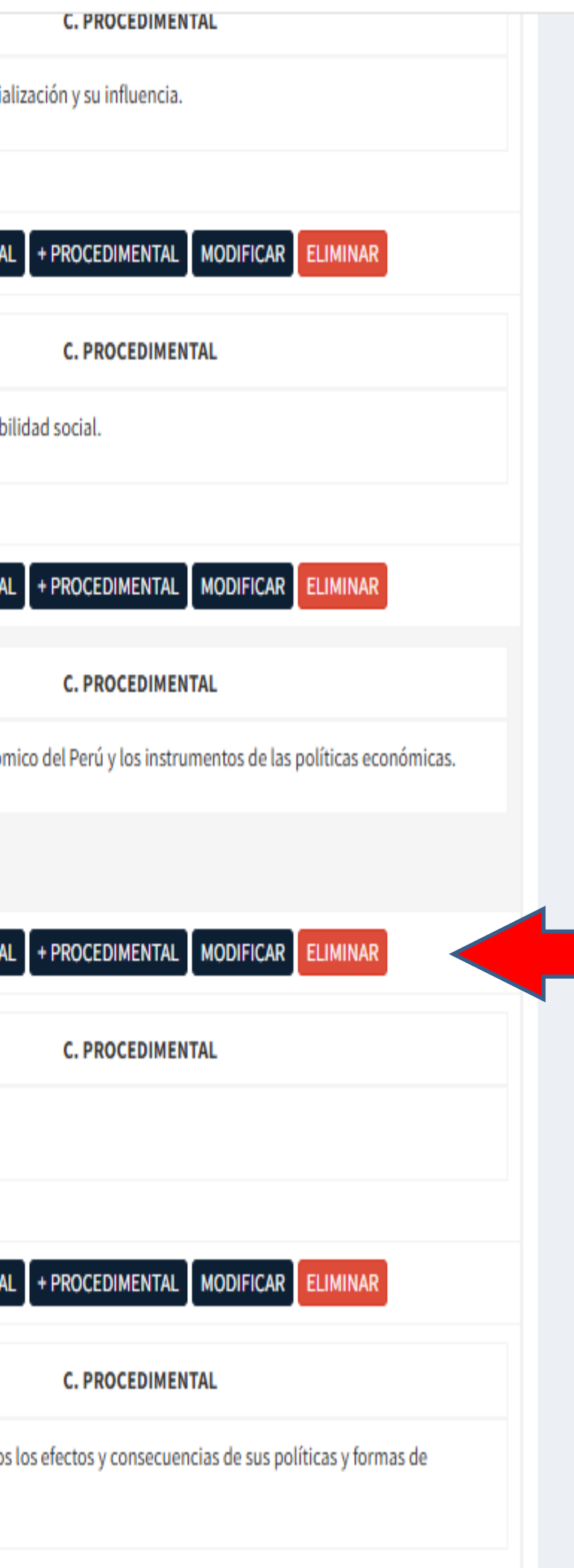

.

## **SEMANAS ACADEMICAS COMPLETAS**

Aparecerá un cintillo amarillo que indica que las semanas académicas están completas.

### Sistema Integrado Académico Módulo de Sílabos UPT EG-274 PROBLEMAS Y DESAFÍOS DEL PERÚ EN UN MUNDO GLOBAL (Sección A) UNIDAD I: I UNIDAD SEMESTRE2: 2025-I 5.1 Descripción 5.1.1 Contenidos 5.1.2 Actitudinal 5.1.3 Estrategias 5.1.4 Evaluación 5.1.2 CONTENIDOS Sin semanas disponibles Se han registrado contenidos en todas las semanas disponibles para este semestre LISTADO DE CONTENIDOS ORDEN **FECHA INICIO FECHA FIN** CANT. SEMANAS 10/03/2025 15/03/2025 + CONCEPTUAL C. CONCEPTUAL ? Socialización: Diagnóstico previo para el desarrollo del curso. Exposición del sílabo, criterios de evaluación, prueba de entrada. 17/03/2025 22/03/2025 + CONCEPTUAL

? Realidad nacional: Definiciones, población megadiversidad, ecología, identidad,

C. CONCEPTUAL

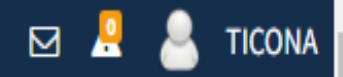

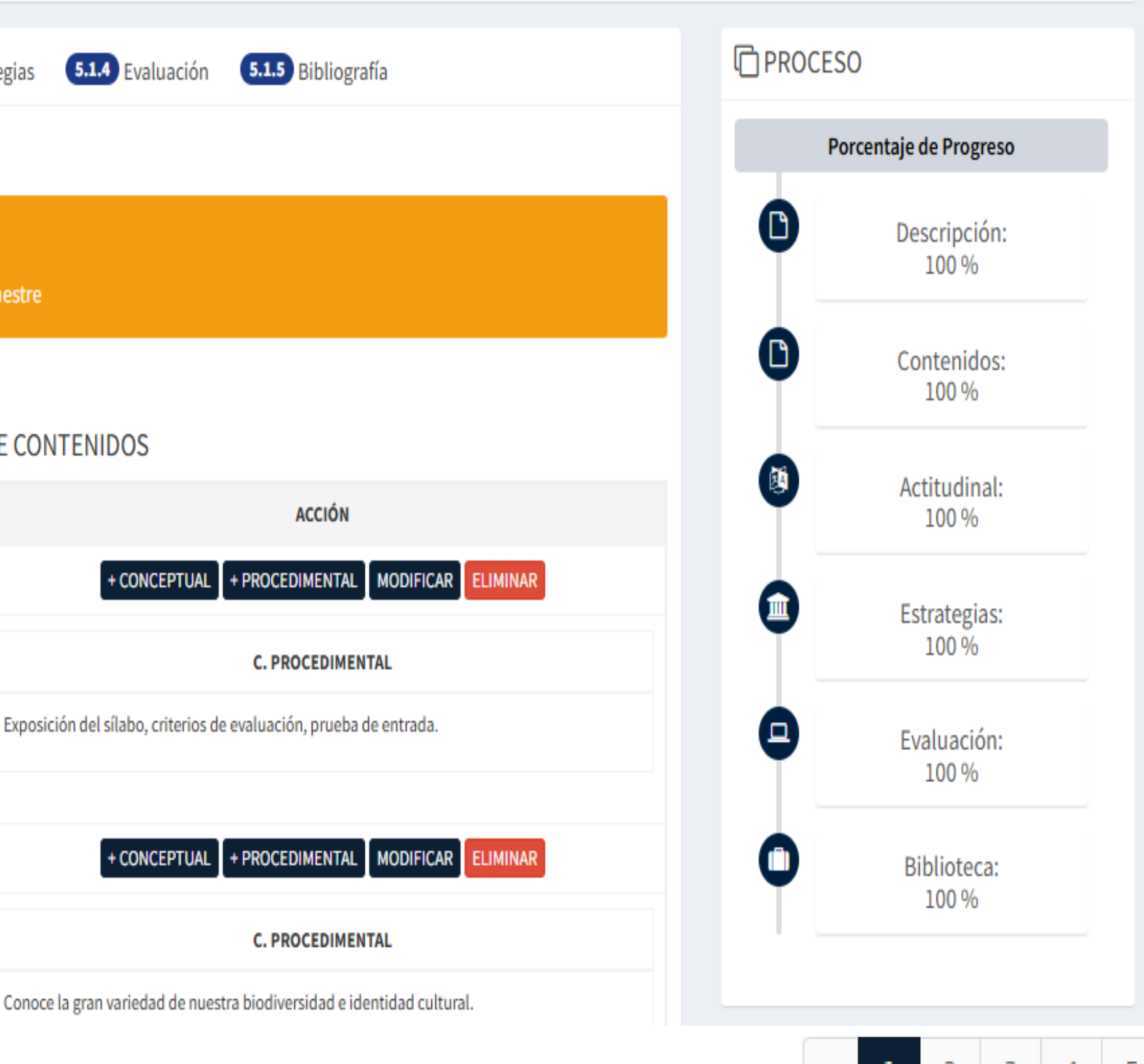

## **INFORMACIÓN ACTUALIZADA**

Una vez actualizada la información en el sílabo presiona "Descarga sílabo" y presiona "Enviar".

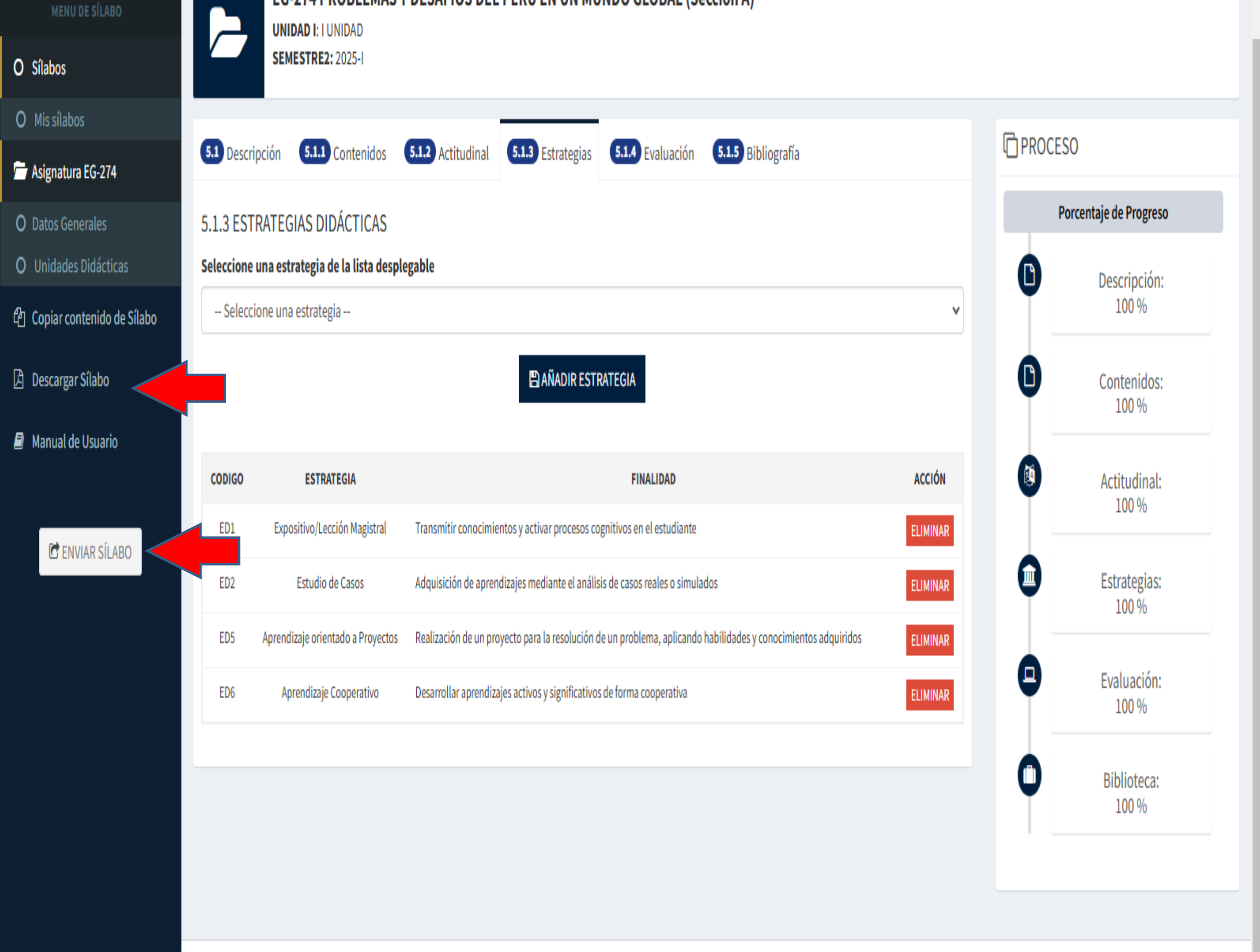

#### EG-214 FRODLEMAS I DESAFIOS DEL FERO EN UN MUNDO GLODAL (SECLIUITA)

# MANUAL DIDÁCTICO PARA LA IMPORTACIÓN DE INFORMACIÓN **DE SÍLABOS DE SEMESTRES ANTERIORES**

SEMESTRE ACADÉMICO 2025-I

20

24

**GPAD** 

OFICINA DE GESTION DE PROCESOS ACADEMICOS **Y DOCENCIA** 

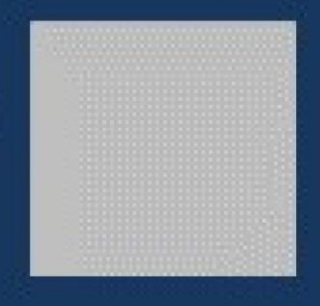